## **Registering a Company for Chrysler**

Your company has to register and name a Security Administrator before users can work with the supplier portal.

The Security Administrator will have complete and comprehensive responsibility for the following tasks:

- New registration of your company for the Chrysler Supplier Portal
- Applying for services (applications) for your company
- Handling user administration for your company with the help of the registration system at Covisint (CCA)
- Issuing user rights for specific services
- Determining and appointing additional Security Administrators

As a new company, we will also ask you to accept legal terms and conditions for the supplier portal.

You must know your supplier code (also known as a site code) before beginning the registration process.

Please access this web site: <u>http://chrysler.covisint.com</u>

Next click on Begin Registration

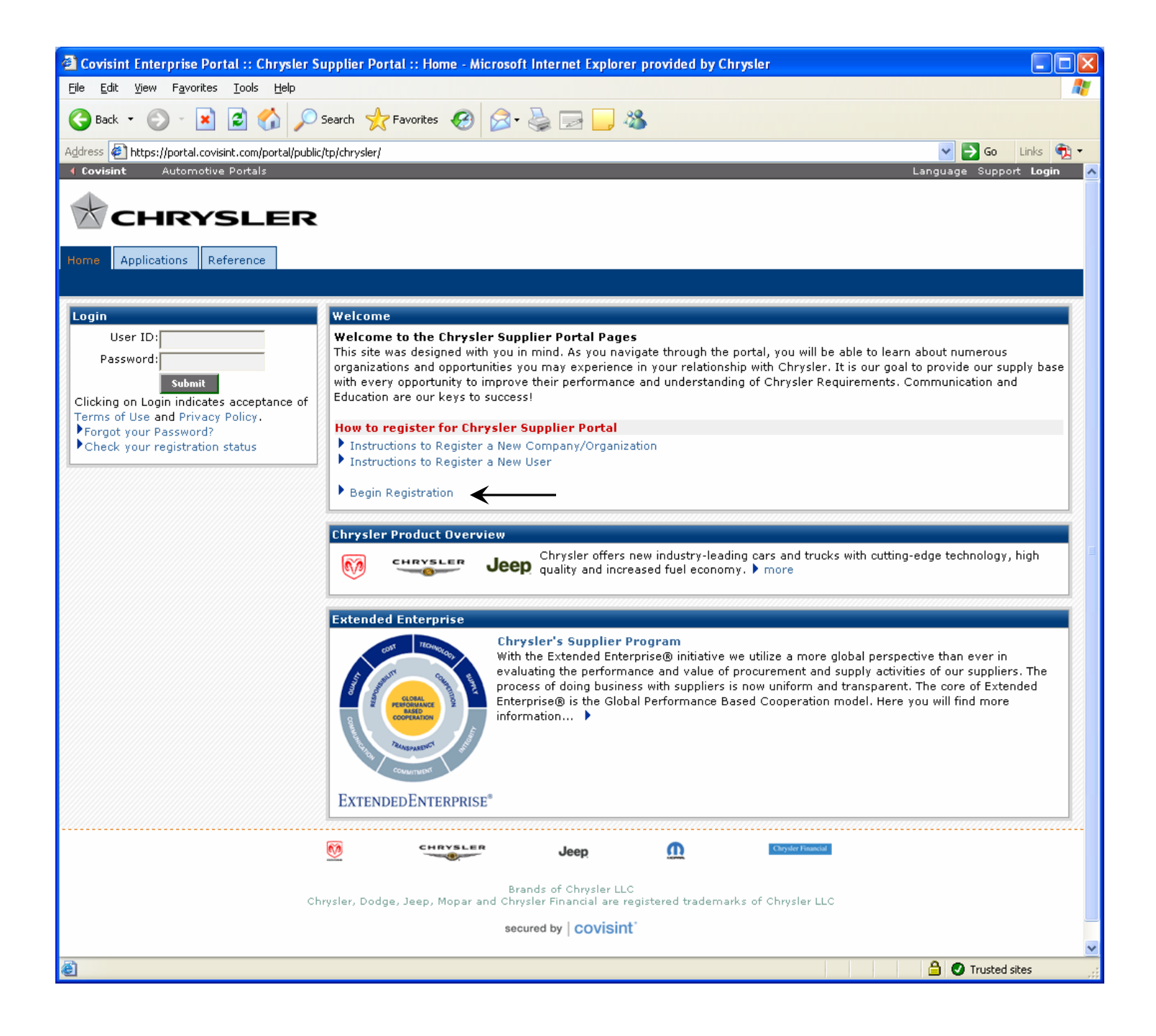

Select: New Top-Level Organization and click begin registration

| 2 Covisint Connection and Administration - Microsoft Internet Explorer provided by Chrysler                                                                                                    |              |
|----------------------------------------------------------------------------------------------------|--------------|
| Eile Edit View Favorites Iools Help                                                                                                    | -            |
| G Back ▼         Image: Search         Image: Search         Image: Searc |              |
| Address 🔄 https://us.register.covisint.com/CommonReg?cmd=REGISTER 🔽 Disks                                                                                                    | • 1          |
| Covisint Connection and Administration                                                                                                    | łelp 🔷       |
| welcome: covisint registration                                                                                                    | _            |
| Thank you for choosing to register with Covisint. To begin the multi-step process, please select from the options below. If you are unsure what option to select, help for this screen is available                                                                                                    | 2            |
| user options                                                                                                    |              |
| New User<br>Select this method if you are an employee of an existing Covisint Member Company seeking access to one of the applications your Organization currently<br>subscribes to OR if you are not sure if your organization is registered.                                                                                                    |              |
| Please note: after selecting this option, you will be prompted to locate your Organization within our system.                                                                                                    |              |
|                                                                                                    |              |
| New Top-Level Organization     select this method if you wish to join the Covisint Exchange as a new Covisint Organization                                                                                                    |              |
| Please note: you must be the individual wishing to be the Security Administrator* of your Top-Level Organization to select this method.                                                                                                    |              |
| New Division<br>select this method if you would like to become the Security Administrator* of a new division within an existing Covisint Organization                                                                                                    |              |
| Please note: after selecting this option, you will be prompted to locate your Organization within our system.                                                                                                    |              |
| * the responsibilities of the Security Administrator will be explained in detail after you select a registration method. However, you may choose to cancel your registration in order to allow a different member of your Organization to register as the Security Administrator.                                                                                                    |              |
| begin registration                                                                                                    |              |
|                                                                                                    |              |
| 2008 © Compuware Corporation. All Rights Reser<br>بال                                                                                                    | ved.<br>5.06 |
|                                                                                                    |              |
|                                                                                                    |              |
|                                                                                                    |              |
|                                                                                                    |              |
|                                                                                                    |              |
|                                                                                                    |              |
|                                                                                                    |              |
|                                                                                                    | ~            |
| 🗃 Done 🔒 🥥 Trusted sites                                                                                                    |              |

The first person to register the company with Covisint must become the company's Security Administrator. Click accept administrator role.

| Covisint Connection and Administration - Micro                                                                                                    | oft Internet Explorer provided by C                                                                                           | hrysler                                                                     |                                                                       |                                       |
|----------------------------------------------------------------------------------------------------|----------------------------------------------------------------------------------------------------|-----------------------------------------------------------------------------|-----------------------------------------------------------------------|---------------------------------------|
| <u>Eile E</u> dit <u>V</u> iew F <u>a</u> vorites <u>T</u> ools <u>H</u> elp                                                                                                    |                                                                                                    |                                                                             |                                                                       |                                       |
| 🕞 Back 🝷 🐑 👻 😰 🏠 🔎 Search 🦿                                                                                                    | 🏷 Favorites 🕢 🔗 🍓 👿                                                                                                    | - 🔜 🦓                                                                       |                                                                       |                                       |
| Address 🙋 https://us.register.covisint.com/CommonReg                                                                                                    |                                                                                                    |                                                                             | ی 🗲 💌                                                                 | io Links 📆 -                          |
| Covisint Connection and Administration                                                                                                    |                                                                                                    |                                                                             |                                                                       | ▶Portal ▶Help                         |
| accept administrator role                                                                                                    |                                                                                                    |                                                                             | Steps: - 🖉 - 🕘 - 🕄 -                                                  | 4-5-6-                                |
| As the first person registering on behalf of your o                                                                                                    | ganization, you are automatically desig                                                                                       | gnated as 'Security Administrator                                           | <i></i>                                                               |                                       |
| The Security Administrator is responsible for:                                                                                                    |                                                                                                    |                                                                             |                                                                       |                                       |
| <ul> <li>approving new users</li> <li>resetting user passwords</li> <li>granting user access permissions</li> <li>approving new divisions</li> <li>rejecting requests</li> <li>revoking user access</li> </ul> |                                                                                                    |                                                                             |                                                                       |                                       |
| Therefore, this is a critical role, especially in regar<br>Covisint, this role may require a great deal of effor<br>Security Administrator, additional administrators of                                       | ds to security. Depending upon the nur<br>rt on your part. Please consider the tin<br>an be appointed to distribute the workl | mber of people in your organizati<br>ne commitment before accepting<br>oad. | ion who are currently registered<br>this role. However, to assist you | with<br>J as                          |
| To accept this role and its responsibilities, please click the 'no, i do not accept' button. Doing so allo                                                                                                    | slick the 'accept administrator role' butt<br>ws an alternate person within your org                                          | ton. If you do not wish to assume<br>anization to assume the Security       | the role of Security Administra<br>Administrator role.                | tor, please                           |
|                                                                                                    | accept administrator role                                                                                                    | no, i do not accept                                                         |                                                                       |                                       |
|                                                                                                    |                                                                                                    | 2                                                                           | 008 © Compuware Corporation. All I                                    | Rights Reserved.<br>v5.06             |
| 8 a                                                                                                    |                                                                                                    |                                                                             |                                                                       | · · · · · · · · · · · · · · · · · · · |
| E Done                                                                                                    |                                                                                                    |                                                                             | 🖃 👽 Trus                                                              | ted sites                             |

## Enter your company information

| 🕙 Covisint Connection and Admin           | istration - Microsoft Internet Explorer provided by Chrysler |              |  |  |  |
|-------------------------------------------|--------------------------------------------------------------|--------------|--|--|--|
| Eile Edit View Favorites Iools Help       |                                                              |              |  |  |  |
| 🌀 Back 🝷 🕥 🕤 🔀 🛃                          | 🔓 🔎 Search 🤺 Favorites 🤣 🔗 - 🌺 🔟 - 🔜 🦓                       |              |  |  |  |
| Address 🔄 https://us.register.covisint.co | om/CommonReg?cmd=REGISTER_ACCEPT_ADMIN&acceptAdmin=true      | Links 📆 🛨    |  |  |  |
| Covisint Connection and Adminis           | stration > Port                                              | tal 🕨 Help 🧖 |  |  |  |
| enter organization informat               | tion Steps: - 🖉 – 🔇 – 🔇 – 🤄                                  | -5-6-        |  |  |  |
| Please enter your organization            | information below.                                           |              |  |  |  |
| organization information                  |                                                              |              |  |  |  |
| * Organization Name                       | = required fields                                            |              |  |  |  |
| organization Name:                        |                                                              |              |  |  |  |
| *Address 1:                               |                                                              |              |  |  |  |
| Address 2:                                |                                                              |              |  |  |  |
| Address 3:                                |                                                              |              |  |  |  |
| *City/Region:                             |                                                              |              |  |  |  |
| *State/Province:                          |                                                              |              |  |  |  |
| *Postal Code:                             |                                                              | _            |  |  |  |
| *Country:                                 |                                                              |              |  |  |  |
| Phone Number:                             |                                                              |              |  |  |  |
| Fax Number:                               |                                                              | _            |  |  |  |
| URL:                                      |                                                              |              |  |  |  |
| DUNS #:                                   | request DUNS number                                          | _            |  |  |  |
|                                           | continue registration undo changes                           |              |  |  |  |
|                                           |                                                              |              |  |  |  |
|                                           | <br>2008 © Compuware Corporation. All Rights                 | s Reserved.  |  |  |  |
|                                           |                                                              | v5.06        |  |  |  |
|                                           |                                                              |              |  |  |  |
|                                           |                                                              |              |  |  |  |
|                                           |                                                              |              |  |  |  |
|                                           |                                                              |              |  |  |  |
| ê                                         | 🔒 🥥 Trusted si                                               | ites         |  |  |  |

You will then be asked to enter in all your contact information and click continue registration.

| ovisint Connection and Admi          | istration - Microsoft Internet Explorer provided by DaimlerChrysler             | - F           |
|--------------------------------------|---------------------------------------------------------------------------------|---------------|
| A - D A A A                          |                                                                                 |               |
| ress 🗟                               |                                                                                 | Tinks         |
| wisint Connection and Administration |                                                                                 | Partal A Hala |
|                                      |                                                                                 |               |
| nter user information                |                                                                                 | Steps:        |
|                                      |                                                                                 |               |
| user information                     |                                                                                 |               |
| *                                    | = required fields                                                               |               |
| Organization Name:                   |                                                                                 |               |
| Prefix:                              |                                                                                 |               |
| *First Name:                         |                                                                                 |               |
| Middle Name:                         |                                                                                 |               |
| *Last Name:                          |                                                                                 |               |
| Job Title:                           |                                                                                 |               |
| *Address 1:                          |                                                                                 |               |
| Address 2:                           |                                                                                 |               |
| Address 3:                           |                                                                                 |               |
| "City/Region:                        |                                                                                 |               |
| *State/Province:                     |                                                                                 |               |
| *Postal Gode:                        |                                                                                 |               |
| *Country:                            | · · · · · · · · · · · · · · · · · · ·                                           |               |
| *Phone Number:                       |                                                                                 |               |
| mobile phone number:                 |                                                                                 |               |
| Fax Number:                          |                                                                                 |               |
| *Email Address:                      |                                                                                 |               |
| Wireless Email Address:              |                                                                                 |               |
| *Time Zone:                          | <u> </u>                                                                        |               |
| *Language Preference:                |                                                                                 |               |
|                                      |                                                                                 |               |
|                                      |                                                                                 |               |
| ataut 12 A A A A A A                 | - Latu 🖉 Constitut Connectio 🕅 Microsoft Event o 🖓 Decument Microsoft Microsoft |               |
|                                      |                                                                                 |               |

Enter your user information and click continue registration.

| 🗿 Covisint Connection and Administration - Microsoft Internet Explorer provided by Chrysler                             |                                        |  |  |  |  |  |  |
|----------------------------------------------------------------------------------------------------|----------------------------------------|--|--|--|--|--|--|
| Eile Edit View Favorites Tools Help                                                                                     |                                        |  |  |  |  |  |  |
| 🕞 Back 🔹 💿 🔹 🛃 🏠 🔎 Search 🤺 Favorites 🤣 🍙 - 🌉 📨 📙 🖓                                                                     |                                        |  |  |  |  |  |  |
| Address 🔄 https://us.register.covisint.com/CommonReg 💽 Go Links 👰 🗸                                                     |                                        |  |  |  |  |  |  |
| enter user information                                                                                                  | Steps:                                 |  |  |  |  |  |  |
| Please input your user informatio                                                                                       | on into the fields below.              |  |  |  |  |  |  |
| user information                                                                                                    |                                        |  |  |  |  |  |  |
| Transition Name: My company                                                                                             |                                        |  |  |  |  |  |  |
| Prefix:                                                                                                    | (Mr., Mrs., Ms., Miss)                 |  |  |  |  |  |  |
| *First Name:                                                                                                    |                                        |  |  |  |  |  |  |
| Middle Name:                                                                                                    |                                        |  |  |  |  |  |  |
| *Last Name:                                                                                                    |                                        |  |  |  |  |  |  |
| Job Title:                                                                                                    |                                        |  |  |  |  |  |  |
| *Address 1:                                                                                                    |                                        |  |  |  |  |  |  |
| Address 2:                                                                                                    |                                        |  |  |  |  |  |  |
| -<br>Address 3:                                                                                                    |                                        |  |  |  |  |  |  |
| *City/Region:                                                                                                    |                                        |  |  |  |  |  |  |
| *State/Province:                                                                                                    |                                        |  |  |  |  |  |  |
| *Postal Code:                                                                                                    |                                        |  |  |  |  |  |  |
| *Country:                                                                                                    |                                        |  |  |  |  |  |  |
| *Phone Number:                                                                                                    |                                        |  |  |  |  |  |  |
| mobile phone number:                                                                                                    |                                        |  |  |  |  |  |  |
| –<br>Fax Number:                                                                                                    |                                        |  |  |  |  |  |  |
| *Email Address:                                                                                                    |                                        |  |  |  |  |  |  |
| Wireless Email Address:                                                                                                 |                                        |  |  |  |  |  |  |
| *Time Zone:                                                                                                    | (GMT-05:00) Eastern Time (US & Canada) |  |  |  |  |  |  |
| *Language Preference:                                                                                                   |                                        |  |  |  |  |  |  |
| Note: This language selection does not guarantee the availability of the language in Covisint services or applications. |                                        |  |  |  |  |  |  |
|                                                                                                    | continue registration undo changes     |  |  |  |  |  |  |
| é                                                                                                    | 🔒 🖉 Trusted sites                      |  |  |  |  |  |  |

Create an ID and password for yourself. Enter a challenge question and answer that will be used when you need to reset your password. Click continue registration.

| 🖹 Covisint Connection and Administration - Microsoft Internet Explorer provided by Chrysler |                                                                                                    |  |  |  |  |  |  |  |
|---------------------------------------------------------------------------------------------|----------------------------------------------------------------------------------------------------|--|--|--|--|--|--|--|
| Eile Edit View Favorites Iools Help                                                         |                                                                                                    |  |  |  |  |  |  |  |
| 🔆 Back 🝷 🕥 🕤 😰 🚮 🔎 Search 👷 Favorites 🤣 😥 👻 🔛 🐁 🔜 🖓                                         |                                                                                                    |  |  |  |  |  |  |  |
| Address 🔄 https://us.register.covisint.com/CommonReg 🔽 🏹 🗸                                  |                                                                                                    |  |  |  |  |  |  |  |
| Covisint Connection and Adminis                                                             | tration Portal > Help                                                                                                    |  |  |  |  |  |  |  |
| enter user information                                                                      | Steps:                                                                                                    |  |  |  |  |  |  |  |
| Please input your user informatic                                                           | n into the fields below.                                                                                                    |  |  |  |  |  |  |  |
| user login information                                                                      |                                                                                                    |  |  |  |  |  |  |  |
| *                                                                                           | = required fields                                                                                                    |  |  |  |  |  |  |  |
| *User ID:                                                                                   | Note:: Userid must be at least 4 characters, and no more than 20 characters. If your company uses a standard convention for issuing userids for internal applications, you may wish to adhere to the same convention and select the same id for simplicity.                                                       |  |  |  |  |  |  |  |
| *Password:                                                                                  | Show password rules                                                                                                    |  |  |  |  |  |  |  |
| *Re-enter Password:                                                                         |                                                                                                    |  |  |  |  |  |  |  |
| *Challenge Question:                                                                        | Note: in case you should forget your password, you will be asked to answer a challenge question based on what you input in the text box above. Example 1: What is my mother's maiden name? Example 2: What is the name of the high school I attended? There is a 255-character limit on your question and answer. |  |  |  |  |  |  |  |
| *Challenge Answer:                                                                          | Note: to retrieve a new password, your answer MUST exactly match what you input into the text box above. The answer will be punctuation sensitive. Both the question and the answer will be accessible to your Security Administrator.                                                                            |  |  |  |  |  |  |  |
|                                                                                             | continue registration undo changes                                                                                                    |  |  |  |  |  |  |  |
|                                                                                             |                                                                                                    |  |  |  |  |  |  |  |
| 2008 © Compuware Corporation. All Rights Reserved.<br>v5.06                                 |                                                                                                    |  |  |  |  |  |  |  |
| Cone                                                                                        | 🔒 🕑 Trusted sites                                                                                                    |  |  |  |  |  |  |  |

Select Chrysler Portal: Service for Chrysler and/or Chrysler Portal: Service for Chrysler Financial Services on the application list and click continue.

| <b>@</b> ) ( | Covisin      | t Conn              | ection and Administration - Microsoft Internet Explorer provided by Chrysler            |               |     |
|--------------|--------------|---------------------|-----------------------------------------------------------------------------------------|---------------|-----|
| <u>F</u> ile | <u>E</u> dit | ⊻iew                | Favorites Tools Help                                                                    |               |     |
| G            | Back         | • 📀                 | 🕽 🔹 🛃 🌈 Search 🧙 Favorites 🤣 🔗 - 🌺 🔟 - 🛄 🦓                                              |               |     |
| A <u>d</u> d | ress 🙋       | https:/             | /us.register.covisint.com/CommonReg                                                     | Go Links      | 🔁 - |
|              |              | \$                  | Covisint Gateway Plug-ins & Updates                                                     | more info     | -   |
|              |              |                     | Covisint Logistics (Invitation Only)                                                    | more info     |     |
|              |              | more info           |                                                                                         |               |     |
|              |              | Supplier Connection | more info                                                                               |               |     |
|              |              |                     | Supplier Connection - Amtex (invitation required)                                       | more info     |     |
|              |              |                     | Supplier Connection - Faurecia (Invitation Required - Include Supplier Code in Request) | more info     |     |
|              |              |                     | Supplier Connection - GM Baltimore (invitation required)                                | more info     |     |
|              |              |                     | Supplier Connection - GM do Brazil (invitation required)                                | more info     |     |
|              |              |                     | Supplier Connection - Lear Europe (invite only)                                         | more info     |     |
|              |              |                     | Supplier Connection - Lear North America (invite only)                                  | more info     |     |
|              |              |                     | Supplier Connection - Metaldyne (invitation required)                                   | more info     |     |
|              |              |                     | Supplier Connection - Mitsubishi Electric Automotive America (MEAA)                     | more info     |     |
|              | Partn        | ner Pol             | rtals                                                                                   |               |     |
|              | <b>~</b>     | Ø                   | Chrysler Portal: Service for Chrysler                                                   | more info     |     |
|              |              | Ø                   | Chrysler Portal: Service for Chrysler Financial Services                                | more info     |     |
|              |              | Ø                   | Daimler Portal: Access to Freightliner                                                  | more info     | .   |
|              |              | Ø                   | Daimler Portal: Access to Mercedes-Benz Cars and Daimler Trucks                         | more info     |     |
|              |              | Ø                   | Daimler Portal: Access to Procurement South East Asia                                   | more info     |     |
|              |              | Ø                   | Delphi Supplier Portal                                                                  | more info     |     |
|              |              | Ø                   | Ford Supplier Portal                                                                    | more info     |     |
|              |              | Ø                   | Johnson Controls Supplier Portal                                                        | more info     |     |
|              |              | Ø                   | Metaldyne Supplier Portal                                                               | more info     |     |
|              |              | Ø                   | Mitsubishi Motors Supplier Portal                                                       | more info     |     |
|              |              | Ø                   | One Stop Shop Portal                                                                    | more info     |     |
|              |              | Ø                   | Visteon Supplier Portal                                                                 | more info     |     |
|              | Quali        | ty                  |                                                                                         |               |     |
|              |              | \$                  | Problem Solver                                                                          | more info     |     |
|              |              |                     | continue back                                                                           |               |     |
|              |              |                     |                                                                                         |               |     |
| <br>🔊        |              |                     |                                                                                         | Tructed sites |     |
| e            |              |                     |                                                                                         | Trusted sites |     |

Click I agree on the terms and conditions.

| 🗿 Covisint Connection and Administration - Microsoft Internet Explorer provided by Chrysler                                                                                                    |
|----------------------------------------------------------------------------------------------------|
| Eile Edit View Favorites Iools Help                                                                                                    |
| Ġ Back 🝷 🌍 🝷 🔀 🚱 🔎 Search 🧙 Favorites 🚱 🔗 🎍 🔟 🛀 🦲 🦓                                                                                                    |
| Address 🕘 https://us.register.covisint.com/CommonReg                                                                                                    |
| Covisint Connection and Administration                                                                                                    |
| Covisint Terms and Conditions for the use of the Chrysler Portal: Service for Chrysler Steps:                                                                                                    |
| Printer-friendly version Terms of Use for DaimlerChrysler Corporation Supplier Portal                                                                                                    |
| IMPORTANT INFORMATION ABOUT ACCEPTANCE OF THESE TERMS OF USE.                                                                                                    |
| If you are reading these Terms of Use for DaimlerChrysler Corporation Supplier Portal ("Terms of Use"), You have requested, on behalf of the company for which<br>you work or provide service (the "Supplier"), access to DaimlerChrysler Corporation's (the Auburn Hills entity, referred to as "DCA") supplier portal (the "DCA<br>Supplier Portal"). In making such request, you have represented to DCA that you are Supplier's appointed security administrator. You are referred to in these<br>Terms of Use as "You" or as the "SA". You are being asked to agree that Supplier is bound by the Terms of Use that follow in the screens below, but before You may<br>proceed, You need to confirm that You are the right person to do this for Supplier. |
| If you click "Yes" below, You represent that You have full corporate authority to bind Supplier to these Terms of Use for all of Supplier's employees, contract workers, agents or other individuals that Supplier has authorized or will in the future authorize to use the DCA Supplier Portal.                                                                                                    |
| If You do not agree with this statement, please check "No" below.                                                                                                    |
| If you've checked "No," please consult Your management to identify the person who does have the authority described above; that person may be able to appoint<br>You as another SA once he or she agrees to these Terms of Use on behalf of Supplier.                                                                                                    |
| I AGREE I DO NOT AGREE                                                                                                    |
| 2008 © Compuware Corporation. All Rights Reserved.                                                                                                    |
| ν5.06                                                                                                    |
| 🕘 🖉 Trusted sites                                                                                                    |

Click I agree on the next set of terms and conditions.

| 2 Covisint Connection and Administration - Microsoft Internet Explorer provided by Chrysler                                                                                                    |                                                                                                    |
|----------------------------------------------------------------------------------------------------|----------------------------------------------------------------------------------------------------|
| <u>E</u> ile <u>E</u> dit <u>V</u> iew F <u>a</u> vorites <u>T</u> ools <u>H</u> elp                                                                                                    | alian (1997) 💦                                                                                                    |
| G Back 🔹 💿 🔹 🛃 🏠 🔎 Search 🬟 Favorites 🤣 🖾 + 😓 🔟 🖌 🦓                                                                                                    |                                                                                                    |
| Address 🖉 https://us.register.covisint.com/CommonReg                                                                                                    | 🔽 🄁 Go 🛛 Links 📆 🛨                                                                                                    |
| Covisint Connection and Administration                                                                                                    | ► Portal ► Help 🚔                                                                                                    |
| Covisint Terms and Conditions for the use of the Chrysler Portal: Service for Chrysler Steps                                                                                                    | 5:                                                                                                    |
| Printer-friendly version                                                                                                    |                                                                                                    |
| MORE IMPORTANT INFORMATION ABOUT ACCEPTANCE OF THESE TERMS OF USE.                                                                                                    |                                                                                                    |
| If You agree to these Terms of Use below, please signify Your agreement by clicking "I AGREE" below. If You do not agree, or if You ha<br>click "I DO NOT AGREE". If You click "I DO NOT AGREE", You will not be able to access the DCA Supplier Portal.                                                                                                    | ve any questions, please                                                                                                    |
| As the SA for Supplier, You agree on behalf of Supplier to these Terms of Use for every person who use the DCA Supplier Portal on behalf of Supplier to these Terms of Use for every person who use the DCA Supplier Portal on behalf of Supplier has authorized and who are already using DCA sup accessing DCA's Extended Enterprise Network system (including You) who wish to "migrate" in order to access (via the Covisint Global Supplier's employees, contract workers, agents or other individuals that Supplier applications now or in the future; and (ii) Supplier's employees, contract workers, agents or other individuals that Supplier authorizes (through You or another SA) to access the Covisint Global Supplier Portal as described below), or to access and use any DCA supplier application or additional or new DCA supplier ture, (collectively "Users"). | nalf of Supplier, including:<br>plier applications directly by<br>Supplier Portal as described<br>the DCA Supplier Portal (via<br>pplier application now or in |
| 1. ACCESSING THE DCA SUPPLIER PORTAL                                                                                                    |                                                                                                    |
| Covisint LLC ("Covisint"), the entity that hosts the DCA Supplier Portal within its "Covisint Global Supplier Portal," requires that You and<br>Covisint in order to use the DCA Supplier Portal. When you register with Covisint, Covisint will give You a Covisint-supplier ID number (<br>("Password") that You will use to access the Covisint Global Supplier Portal, including that portion of it which is uniquely the DCA Supplier                                                                                                    | each User register with<br>("ID") and a password<br>er Portal.                                                                                                 |
| In addition, as part of that registration process DCA may give You (or has given You if You are migrating), as the SA, the right under th<br>grant access to any number of Users; and (ii) to grant these same privileges that You have as an SA to one or more other individuals s<br>grant access to Users, in each case only if (a) Supplier agrees (as it does when You agree to these Terms of Use) to remain responsible<br>User's compliance with these Terms of Use; and (b) the SA granting a User access to the DCA Supplier Portal has knowledge that the in<br>such access, on behalf of Supplier, to engage in activities directly related to Supplier's relationship with DCA.                                                                                                    | ese Terms of Use, (i) to<br>o that those individuals can<br>e for each SA's and each<br>idividual is one who needs                                             |
| Supplier is solely responsible for all acts or omissions of any person who accesses the DCA Supplier Portal using an ID or Password of a including compliance with these Terms of Use. Supplier and You must therefore take measures to maintain the confidentiality of those II enforce those measures with all Users.                                                                                                    | any SA or other User,<br>Ds and Passwords and                                                                                                    |
| 2. REVOKING OR BLOCKING USERS ACCESS                                                                                                    |                                                                                                    |
| You and each other SA must take reasonable measures to identify when a User, including another SA appointed under these Terms of L<br>employee or otherwise no longer has any connection with Supplier's relationship with DCA; You or another SA must then revoke such U<br>Supplier Portal. Each SA has this capability by using the Covisint Connection and Administration (CCA) Tool.                                                                                                    | Jse, is no longer an<br>Jser's access to the DCA                                                                                                    |
| Covisint may have rights under its Covisint Membership Agreement with Supplier, or another agreement with Supplier, to permanently revoke Supplier's access to the Covisint Global Supplier Portal. This, of course, will permanently or temporarily block or revoke Supplie the DCA Supplier Portal. DCA is not responsible for such occurrences. In addition, DCA has the unilateral right to require an SA to revo reason or to request Covisint to block or revoke access to all Users of a Supplier.                                                                                                    | or temporarily block or<br>:r's (each User's) access to<br>.ke a User's access for any                                                                         |
| 3. NO UNAUTHORIZED ACCESS                                                                                                    |                                                                                                    |
| No User may access, or attempt to access, any applications or areas of the DCA Supplier Portal that the User is not authorized to acces                                                                                                    | s as described above.                                                                                                    |
| 4. CONTENT                                                                                                    |                                                                                                    |
| DCA Portal Content" means the information, data and materials available on the DCA Supplier Portal, (including in any application on th<br>including "User-supplied Content," as defined below and "User-linked Third Party Content," as defined below. DCA Portal Content may o<br>sources, both human and machine, and the information, data and materials can also be changed by a variety of sources, both human a                                                                                                    | e DCA Supplier Portal),<br>come from a variety of<br>ind machine.                                                                                              |
| "User-supplied Content" means all information, data or materials that any user, including Supplier's Users, puts into or creates or modif<br>Portal. "User-linked Third Party Content," means all linked websites that a user, including Supplier's Users, may add to its "My Page" se<br>Portal and all content of those linked sites. "Supplier Content" means only that portion of the User-supplied Content and User-linked Thi                                                                                                    | ies in the DCA Supplier<br>ction of the DCA Supplier                                                                                                    |
| Done                                                                                                    | 🔒 🕑 Trusted sites                                                                                                    |
|                                                                                                    |                                                                                                    |

Enter your Chrysler or Chrysler Financial supplier code and click continue registration.

| ø  | Covisi                              | nt Connection and                                                                              | d Adminis                                                  | stration - Mic                                                               | rosoft Internet Exp                                                                                  | lorer provi                                     | ided by Ch                               | nrysler                                              |                                                          |                                                 |                                                       |                                           |                              |      |
|----|-------------------------------------|------------------------------------------------------------------------------------------------|------------------------------------------------------------|------------------------------------------------------------------------------|----------------------------------------------------------------------------------------------------|-------------------------------------------------|------------------------------------------|------------------------------------------------------|----------------------------------------------------------|-------------------------------------------------|-------------------------------------------------------|-------------------------------------------|------------------------------|------|
| E  | jie <u>E</u> dit                    | <u>V</u> iew F <u>a</u> vorites                                                                | <u>T</u> ools <u>H</u>                                     | <u>t</u> elp                                                                 | , , ,                                                                                                |                                                 |                                          |                                                      |                                                          |                                                 |                                                       |                                           |                              |      |
| (  | 🕒 Back                              | - 🕞 - 🔀                                                                                        | 2 🏠                                                        | Search                                                                       | 👷 Favorites 🛛 🚱                                                                                      | 2- 2                                            |                                          | - 🔜 🚜                                                |                                                          |                                                 |                                                       |                                           |                              |      |
| Ag | ddress 🧔                            | https://us.register.c                                                                          | covisint.com                                               | n/CommonReg                                                                  |                                                                                                    |                                                 |                                          |                                                      |                                                          |                                                 | ~                                                     | 🔁 Go                                      | Links                        | €g - |
|    | Covisint                            | : Connection and .                                                                             | Administ                                                   | ration                                                                       |                                                                                                    |                                                 |                                          |                                                      |                                                          |                                                 |                                                       | ▶ Pc                                      | ortal ▶H                     | elp  |
| ١, | - ntor o                            | unnlier eede f                                                                                 | iar Chr                                                    | olar Darta                                                                   | · Samulaa far Ch                                                                                     | n celer                                         | _                                        | _                                                    | _                                                        |                                                 | 0.0                                                   |                                           |                              |      |
|    | Inters                              | supplier code i                                                                                | or Chry                                                    | ysier Portai                                                                 | . Service for Cr                                                                                     | irysier                                         |                                          |                                                      |                                                          | St                                              | eps: - V - V                                          |                                           | -0-                          |      |
|    | A sup<br>buttor<br>are ar<br>servic | plier code is neede<br>n. If you do not kno<br>n administrator, <b>ad</b><br>æ package and con | d to forw<br>ow the sup<br>I <b>ditional</b><br>ntinue reg | ard your reque<br>pplier code, pl<br><b>help is avail</b><br>istration witho | est to the appropriat<br>ease contact your O<br><b>able</b> . If you do not<br>ut this service packa | e administr<br>rganization<br>know your<br>age. | ator. Pleas<br>Administra<br>supplier co | e enter the ap<br>ator or the org<br>de for this ser | propriate suppli<br>anization that is<br>vice package, c | er code and s<br>sues the sup<br>lick 'deselect | select the 'cont<br>plier code for a<br>and continue' | tinue regist<br>assistance.<br>to deselec | tration'<br>if you<br>t this |      |
|    | Please<br>reque                     | e Note: You may er<br>st.                                                                      | nter a sup                                                 | oplier code OR                                                               | a parent code in thi                                                                                 | s space. In                                     | either case                              | e, our system                                        | will look up the                                         | parent code                                     | and associate                                         | it with you                               | r                            |      |
|    | ente                                | r supplier code                                                                                |                                                            |                                                                              |                                                                                                    |                                                 |                                          |                                                      |                                                          |                                                 |                                                       |                                           |                              |      |
|    |                                     | *enter supplier                                                                                | code:                                                      |                                                                              |                                                                                                    |                                                 |                                          |                                                      |                                                          |                                                 |                                                       |                                           |                              |      |
|    |                                     |                                                                                                |                                                            |                                                                              | continue registr                                                                                     | ation                                           | back                                     | deselect a                                           | ind continue                                             |                                                 |                                                       |                                           |                              |      |
|    |                                     |                                                                                                |                                                            |                                                                              |                                                                                                    |                                                 |                                          |                                                      |                                                          |                                                 |                                                       |                                           |                              |      |
| l  |                                     |                                                                                                |                                                            |                                                                              |                                                                                                    |                                                 |                                          |                                                      |                                                          | 2008 @ Com                                      | nuware Corporat                                       | ion. All Righ                             | te Pacari                    |      |
|    |                                     |                                                                                                |                                                            |                                                                              |                                                                                                    |                                                 |                                          |                                                      |                                                          | 2000 @ 000                                      | paware corporat                                       | ion. An Righ                              | v5                           | .06  |
|    |                                     |                                                                                                |                                                            |                                                                              |                                                                                                    |                                                 |                                          |                                                      |                                                          |                                                 |                                                       |                                           |                              |      |
|    |                                     |                                                                                                |                                                            |                                                                              |                                                                                                    |                                                 |                                          |                                                      |                                                          |                                                 |                                                       |                                           |                              |      |
|    |                                     |                                                                                                |                                                            |                                                                              |                                                                                                    |                                                 |                                          |                                                      |                                                          |                                                 |                                                       |                                           |                              |      |
|    |                                     |                                                                                                |                                                            |                                                                              |                                                                                                    |                                                 |                                          |                                                      |                                                          |                                                 |                                                       |                                           |                              |      |
|    |                                     |                                                                                                |                                                            |                                                                              |                                                                                                    |                                                 |                                          |                                                      |                                                          |                                                 |                                                       |                                           |                              |      |
|    |                                     |                                                                                                |                                                            |                                                                              |                                                                                                    |                                                 |                                          |                                                      |                                                          |                                                 |                                                       |                                           |                              |      |
|    |                                     |                                                                                                |                                                            |                                                                              |                                                                                                    |                                                 |                                          |                                                      |                                                          |                                                 |                                                       |                                           |                              |      |
|    |                                     |                                                                                                |                                                            |                                                                              |                                                                                                    |                                                 |                                          |                                                      |                                                          |                                                 |                                                       |                                           |                              |      |
|    |                                     |                                                                                                |                                                            |                                                                              |                                                                                                    |                                                 |                                          |                                                      |                                                          |                                                 |                                                       |                                           |                              |      |
|    |                                     |                                                                                                |                                                            |                                                                              |                                                                                                    |                                                 |                                          |                                                      |                                                          |                                                 |                                                       |                                           |                              |      |
|    |                                     |                                                                                                |                                                            |                                                                              |                                                                                                    |                                                 |                                          |                                                      |                                                          |                                                 |                                                       |                                           |                              |      |
|    |                                     |                                                                                                |                                                            |                                                                              |                                                                                                    |                                                 |                                          |                                                      |                                                          |                                                 |                                                       |                                           |                              |      |
|    |                                     |                                                                                                |                                                            |                                                                              |                                                                                                    |                                                 |                                          |                                                      |                                                          |                                                 |                                                       |                                           |                              |      |
| P  |                                     |                                                                                                |                                                            |                                                                              |                                                                                                    |                                                 |                                          |                                                      |                                                          |                                                 |                                                       | -                                         |                              | ~    |
| e  | Done                                |                                                                                                |                                                            |                                                                              |                                                                                                    |                                                 |                                          |                                                      |                                                          |                                                 |                                                       | Trusted                                   | sites                        |      |

## Click yes, I accept agreement.

| Covisint Connection and Administration - Microsoft Internet Explorer provided by Chrysler                                                                                                    |                                                                                        |                                         |
|----------------------------------------------------------------------------------------------------|----------------------------------------------------------------------------------------|-----------------------------------------|
| Ejle Edit <u>Vi</u> ew F <u>a</u> vorites <u>I</u> ools <u>H</u> elp                                                                                                    |                                                                                        | <b></b>                                 |
| 🕞 Back 🔹 🐑 🔹 🛃 🏠 🔎 Search 🌟 Favorites 🤣 🔯 - چ 👿 - 📴 🦓                                                                                                    |                                                                                        |                                         |
| Address 🥙 https://us.register.covisint.com/CommonReg                                                                                                    | <b>× </b>                                                                              | Go Links 📆 🕶                            |
| Covisint Connection and Administration                                                                                                    |                                                                                        | ►Portal ►Help                           |
| Review Chrysler Portal: Service for Chrysler SAO Information step                                                                                                    | )5: <b>- Ø - Ø - Ø</b>                                                                 | -0-0-                                   |
| You are the first organization to register for Chrysler Portal: Service for Chrysler using this Parent Supplier Code, therefore your organ Service Authority Organization (SAO).                                                                                                    | nization will be des                                                                   | signated the                            |
| As the administrator of a SAO organization, you are responsible for the Parent Supplier Code for Chrysler Portal: Service for Chrysler<br>register and request Chrysler Portal: Service for Chrysler with the same Parent Supplier Code, those requests will be routed to your o<br>will be responsible for granting or rejecting Chrysler Portal: Service for Chrysler , its sub-services and its site codes to organizations s<br>Note: When multiple organizations share the same Parent Supplier Code, the SAO designation may be transferred between the organiz | . Should other org<br>rganization for app<br>haring your Suppli<br>zations as desired. | janizations<br>proval. You<br>ier Code. |
| Why is the Service Authority Organization needed?<br>The Covisint Connection and Administration (CCA) tool allows multiple independent administrative organizations for a single Legal Cor<br>as the Ford and DaimlerChrysler Supplier Portals, require relationships between these organizations based on the Supplier Code. The<br>is responsible for all organizations with the same parent supplier code.                                                                                                    | poration. Some se<br>Service Authority (                                               | rvices, such<br>Organization            |
| Service Authority Organization Responsibilities                                                                                                    |                                                                                        |                                         |
| <ul> <li>Approve Requests for the service submitted by Related Organizations</li> <li>Approve and Revoke Site Codes grants to Related Organizations</li> <li>Revoke access to the service from Related Organizations</li> </ul>                                                                                                    |                                                                                        |                                         |
| Note that the Service Authority Organization designation may be transferred to any other independent CCA organization sharing the sa<br>the service.                                                                                                    | ame parent supplie                                                                     | r code for                              |
| yes, i accept agreement no, i do not accept agreement                                                                                                    |                                                                                        |                                         |
|                                                                                                    |                                                                                        |                                         |
| 2008 © Comput                                                                                                    | ware Corporation. All                                                                  | Rights Reserved.                        |
|                                                                                                    |                                                                                        | V5.U6                                   |
|                                                                                                    |                                                                                        |                                         |
|                                                                                                    |                                                                                        |                                         |
|                                                                                                    |                                                                                        |                                         |
|                                                                                                    |                                                                                        |                                         |
|                                                                                                    |                                                                                        |                                         |
|                                                                                                    |                                                                                        |                                         |
|                                                                                                    |                                                                                        |                                         |
|                                                                                                    |                                                                                        |                                         |
|                                                                                                    |                                                                                        | ~                                       |
| Done                                                                                                    | 🔒 🕑 Tru                                                                                | isted sites                             |

Click submit registration.